🌔 Murata Software

**Q**: How to use analysis results to calculate the volume, area or length of the deformed model?

A: Go to [Application Menu] and Select [Results Only] and then [Open Results]. The [Open] dialog box will show up. Select and open the pdt file of deformed meshes. Click on the specific portion of the body, face, or edge of your interest and select [Integral] on the right-click menu to calculate and display the volume, area, or length of the portion.